# Configurer et gérer un serveur autonome à partir d'Intersight

### Table des matières

| Introduction           |
|------------------------|
| Conditions préalables  |
| Exigences              |
| Composants utilisés    |
| Informations générales |
| Procédure              |

### Introduction

Ce document décrit comment réclamer, créer et déployer un profil de serveur UCS pour un serveur autonome.

### Conditions préalables

Exigences

Composants utilisés

Cette procédure peut être effectuée pour les serveurs autonomes des gammes M5, M6 et M7.

The information in this document was created from the devices in a specific lab environment. All of the devices used in this document started with a cleared (default) configuration. Si votre réseau est en ligne, assurez-vous de bien comprendre l'incidence possible des commandes.

## Informations générales

Cette procédure peut être effectuée pour les serveurs autonomes des gammes M5, M6 et M7.

### Procédure

Accédez à la page Web Cisco IMC pour le périphérique qui peut être réclamé.

| Undobio / Juin                                                                                          | mary 🚖                                                                                                    |                                                                                          |                                              |                 |
|----------------------------------------------------------------------------------------------------|----------------------------------------------------------------------------------------------------|------------------------------------------------------------------------------------------|----------------------------------------------|-----------------|
| Server Proper                                                                                           | ties                                                                                                    | Cisco Integrated M                                                                       | lanagement Controller (Cisco IN              | MC) Informatio  |
| Product Name:                                                                                           | UCS C220 M6S                                                                                                    | Hostname:                                                                                | C220-WZP24430N7K                             |                 |
| Serial Number:                                                                                          | WZP24430N7K                                                                                                    | IP Address:                                                                              | 10.31.123.34                                 |                 |
| PID:                                                                                                    | UCSC-C220-M6S                                                                                                    | MAC Address:                                                                             | BC:4A:56:59:3D:FC                            |                 |
| UUID:                                                                                                   | 3ADAE7CA-DEBC-4118-80E9-F5FCA72545E2                                                                                                    | Firmware Version:                                                                        | 4.2(2a)                                      |                 |
| BIOS Version:                                                                                           | C220M6.4.2.2d.0.0610220138                                                                                                    | Current Time (UTC):                                                                      | Mon Oct 31 23:36:48 2022                     |                 |
| Description:                                                                                            |                                                                                                    | Local Time:                                                                              | Mon Oct 31 23:36:48 2022 UTC +0000 (Local)   |                 |
| Asset Tag:                                                                                              | Unknown                                                                                                    | Timezone:                                                                                | UTC                                          | Select Timezone |
| Chassis Statu                                                                                           | s                                                                                                    | Server Utilization                                                                       |                                              |                 |
| Chassis Statu                                                                                           | S                                                                                                    | Server Utilization                                                                       | 6 1921 N/A                                   |                 |
| Chassis Statu:<br>Power                                                                                 | S<br>r State: On<br>Status: Not-Completed                                                                                                  | Server Utilization                                                                       | ion (%): N/A                                 |                 |
| Chassis Statu:<br>Power<br>Post Completion :<br>Overall Server :                                        | S<br>state: On<br>Status: Not-Completed<br>Status: Severe Fault                                                                            | Server Utilization<br>Overall Utilizat<br>CPU Utilizat                                   | ion (%): N/A<br>ion (%): N/A                 |                 |
| Chassis Statu:<br>Power<br>Post Completion :<br>Overall Server :<br>Tempe                               | S<br>state: On<br>Status: Not-Completed<br>Status: Severe Fault<br>rature: Good                                                            | Server Utilization<br>Overall Utilizat<br>CPU Utilizat<br>Memory Utilizat                | ion (%): N/A<br>ion (%): N/A<br>ion (%): N/A |                 |
| Chassis Statu:<br>Power<br>Post Completion :<br>Overall Server :<br>Tempe<br>Overall DIMM :             | S<br>state: On<br>Status: Not-Completed<br>Status: Severe Fault<br>rature: Good<br>Status: Good                                            | Server Utilization<br>Overall Utilizat<br>CPU Utilizat<br>Memory Utilizat<br>IO Utilizat | ion (%): N/A<br>ion (%): N/A<br>ion (%): N/A |                 |
| Chassis Statu:<br>Power<br>Post Completion :<br>Overall Server :<br>Tempe<br>Overall DIMM :<br>Power Su | S<br>state: On<br>Status: Not-Completed<br>Status: Severe Fault<br>rature: Good<br>Status: Good<br>pplies: Good                            | Server Utilization<br>Overall Utilizat<br>CPU Utilizat<br>Memory Utilizat<br>IO Utilizat | ion (%): N/A<br>ion (%): N/A<br>ion (%): N/A |                 |
| Chassis Statu:<br>Power<br>Post Completion :<br>Overall Server :<br>Tempe<br>Overall DIMM :<br>Power Su | S<br>status: On<br>Status: Not-Completed<br>Status: Severe Fault<br>rature: Good<br>Status: Good<br>pplies: Good<br>Fans: Good             | Server Utilization<br>Overall Utilizat<br>CPU Utilizat<br>Memory Utilizat<br>IO Utilizat | ion (%): N/A<br>ion (%): N/A<br>ion (%): N/A |                 |
| Chassis Statu:<br>Power<br>Post Completion 3<br>Overall Server 3<br>Tempe<br>Overall DIMM 3<br>Power Su | S<br>State: On<br>Status: Not-Completed<br>Status: Severe Fault<br>rature: Good<br>Status: Good<br>pplies: Good<br>Fans: Good<br>runce Off | Server Utilization<br>Overall Utilizat<br>CPU Utilizat<br>Memory Utilizat<br>IO Utilizat | ion (%): N/A<br>ion (%): N/A<br>ion (%): N/A |                 |

Site du serveur

Accédez ensuite à Admin > Device Connector.

|                        | Services Cisco Integrated Management Controller                                          |
|------------------------|------------------------------------------------------------------------------------------|
|                        | Admin / Device Connector 🔺                                                               |
| Chassis •              | The Device Connector is an embedded management controller that enables the capa          |
| Compute                | Device Connector                                                                         |
| Networking             |                                                                                          |
| Storage                |                                                                                          |
| Admin 🗸                |                                                                                          |
| User Management        | Device Connector                                                                         |
| Networking             |                                                                                          |
| Communication Services | A Not Claimed                                                                            |
| Security Management    | The connection to the Cisco Intersight Portal is successful, but device is still not cla |
| Event Management       | 1.0.11-2316                                                                              |
| Firmware Management    |                                                                                          |
| Utilities              |                                                                                          |
| Device Connector       |                                                                                          |

Connecteur d'appareil

Vérifiez que le serveur peut atteindre le cloud Intersight ou l'appliance Intersight.

Sous Paramètres, modifiez la configuration du proxy et le Gestionnaire de certificats.

| n / Admin / Device Connector * Refresh   Host Powe                                                                                                    | Launch WOM   Ping   CIMC Reboot   Locator LED   😝 😆             |
|----------------------------------------------------------------------------------------------------|-----------------------------------------------------------------|
| The Device Connector is an embedded management controller that enables the capabilities of Cisco Intersight, a cloud-based management platform. For detailed information about configuring the device connector, please                                               | vişit Help Center                                               |
| Device Connector                                                                                                    | 🕒 🕞 Settings 💭 Refresh                                          |
| Device Connector                                                                                                    | Device ID<br>WZP24430N7K B<br>Cuine Code<br>169464073EA4 B<br>O |
| Nut Claimed                                                                                                    |                                                                 |
| The connection to the Cisco Intensight Portal is successful, but device is still not claimed. To claim the device open Cisco Intensight, create a new account and follow the guidance or go to the Targets page and click<br>Claim a New Device for existing account. | Dpen<br>Internight                                              |
| 0.07-0216                                                                                                    |                                                                 |

Paramètres du périphérique

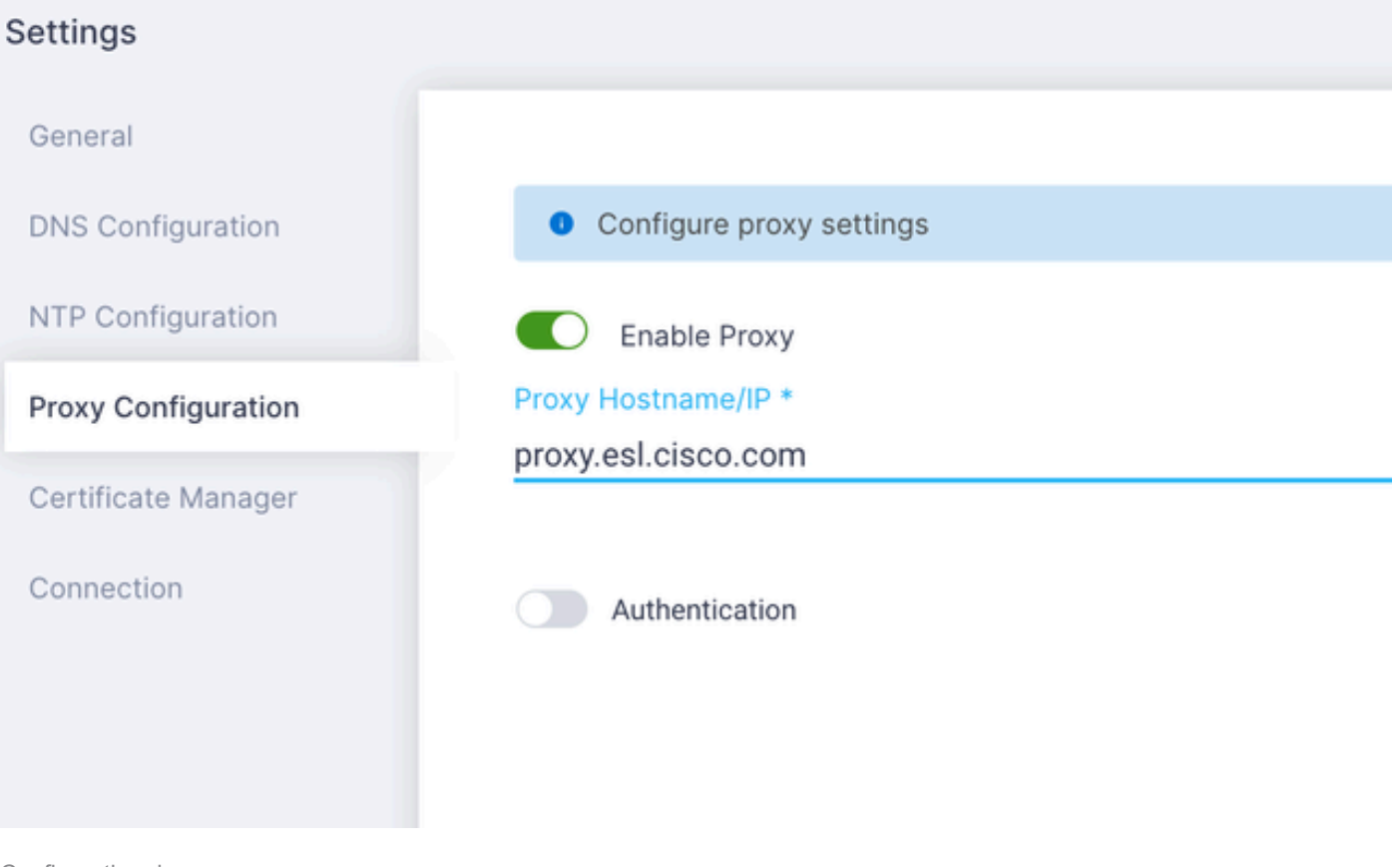

Configuration du proxy

Une fois la connexion au portail Cisco Intersight établie, vous pouvez réclamer le périphérique. Pour ce faire, copiez l'ID de périphérique et le code de demande, puis connectez-vous à votre compte Intersight.

| Device Connector                                                                                                    |                                                                                                    |                                                             | 🛈 Settings   💭 Refred |
|----------------------------------------------------------------------------------------------------|----------------------------------------------------------------------------------------------------|-------------------------------------------------------------|-----------------------|
| Device Connector                                                                                                    |                                                                                                    | Device ID<br>WZP24430N7K<br>Claim Code<br>E87C363F30E0<br>© | 8                     |
| Not Claimed                                                                                                    |                                                                                                    |                                                             |                       |
| The connection to the Claco Intensight Portal is successful, but device is still not claimed. To claim the<br>Claim a New Device for existing account. | e device open Cisco intensight, create a new account and follow the guidance or go to the Targets page and click | Open<br>Intersight                                          |                       |
|                                                                                                    |                                                                                                    |                                                             |                       |

ID de périphérique et code de revendication

Dans le portail Intersight, accédez à Admin > Targets.

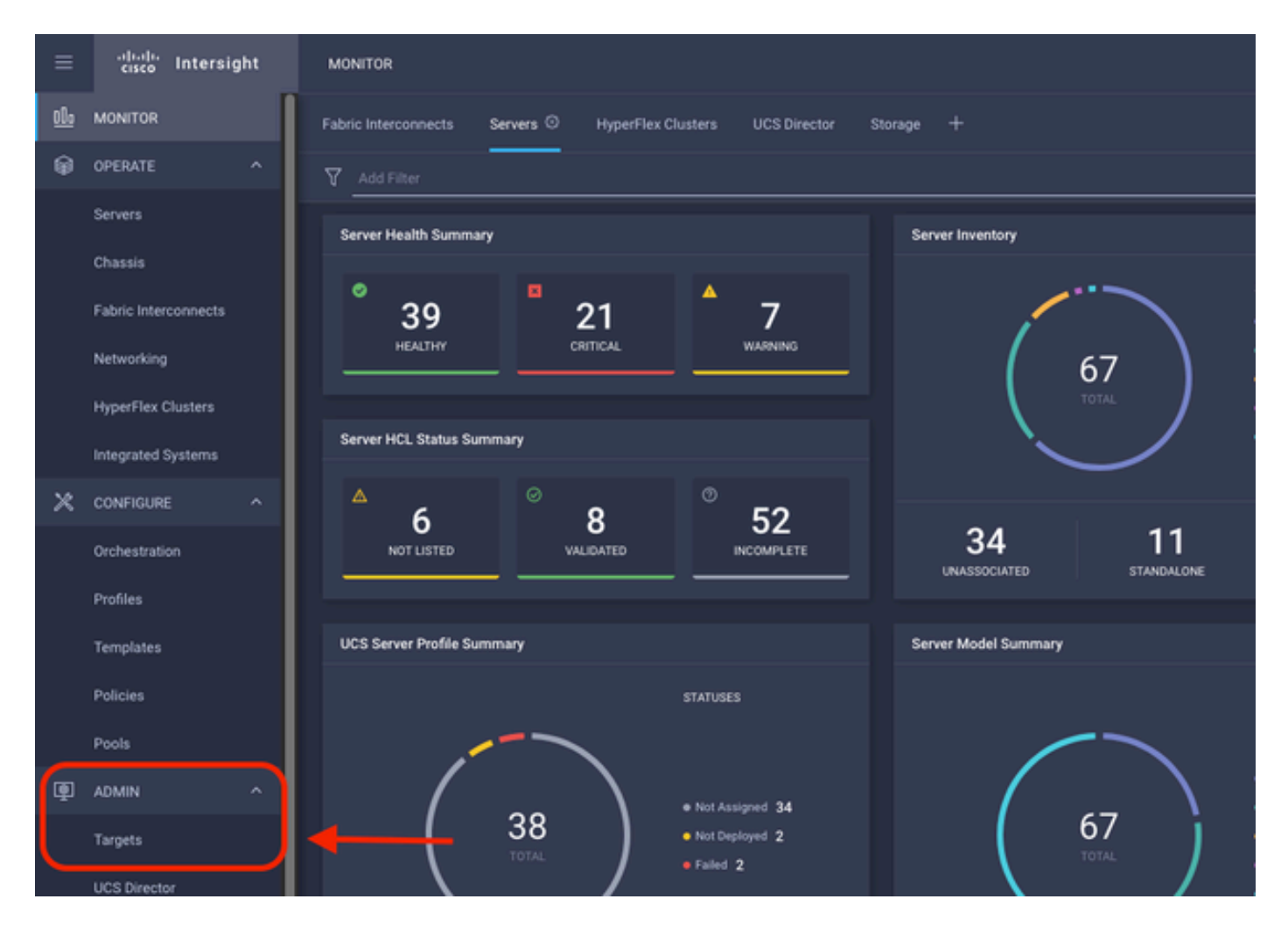

Cliquez sur Demander une nouvelle cible.

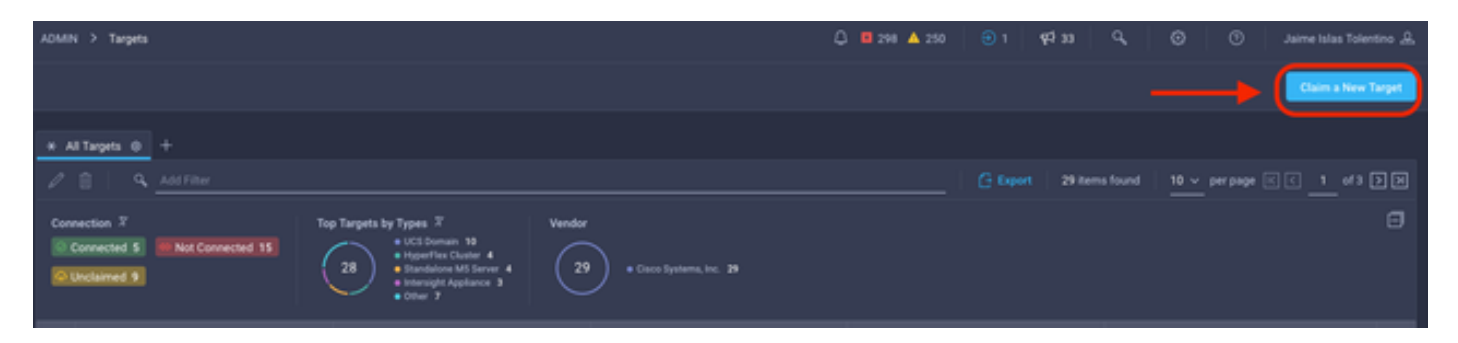

Demander une nouvelle cible

Sous Compute/Fabric, sélectionnez Cisco UCS Server (Standalone) et cliquez sur Start.

| Select Target Type                  |                                                    |                                          |                          |  |  |  |  |
|-------------------------------------|----------------------------------------------------|------------------------------------------|--------------------------|--|--|--|--|
| Filters                             | Q Search                                           |                                          |                          |  |  |  |  |
| Available for Claiming              | Compute / Fabric                                   |                                          |                          |  |  |  |  |
| Categories                          | cisco<br>cisco<br>Cisco UCS Server<br>(Standalone) | Cisco UCS Domain<br>(Intersight Managed) | ⇔<br>(//)<br>HPE OneView |  |  |  |  |
| Cloud                               |                                                    |                                          |                          |  |  |  |  |
| Compute / Fabric     Hyperconverged | cisco<br>Cisco UCS Domain (UCSM<br>Managed)        | tisco<br>Cisco UCS C890                  | û<br><br>Redfish Server  |  |  |  |  |
| Hypervisor     Network              |                                                    |                                          |                          |  |  |  |  |

Serveur Cisco UCS

Sur la page Général, collez l'ID de périphérique et le code de demande.

Si vous sélectionnez le groupe de ressources, vous pouvez spécifier les organisations auxquelles ajouter le périphérique. Ce n'est pas obligatoire.

Par défaut, le groupe de ressources = Tous.

Cliquez sur Demande.

|              |                                                       |                                | Ę                            | <b>%</b>        | Claim Cisco UCS<br>(Standalone) Tary<br>To claim your target, provi<br>Code and select the appro | Server<br>get<br>de the Device ID, Claim<br>opriate Resource Groups. |                                  |                        |           |
|--------------|-------------------------------------------------------|--------------------------------|------------------------------|-----------------|--------------------------------------------------------------------------------------------------|----------------------------------------------------------------------|----------------------------------|------------------------|-----------|
| Gene         | ral                                                   |                                |                              |                 |                                                                                                  |                                                                      |                                  |                        |           |
| Devic<br>WZP | e ID *<br>24430N7K                                    |                                | Claim Code *<br>F6A6893E26B2 |                 |                                                                                                  |                                                                      |                                  |                        | ۲         |
| Reso         | urce Groups                                           |                                |                              |                 |                                                                                                  |                                                                      |                                  |                        |           |
|              |                                                       |                                |                              |                 |                                                                                                  |                                                                      |                                  |                        |           |
| •            | Select the Resource G<br>type 'All'.                  | oups if required. How          | ever, this selection is no   | rt mandatory as | s one or more Resource Gro                                                                       | up type is 'All'. The claimed target<br>1 items found                | will be part of all Organization | ns with the Resource G | roup      |
| •            | Select the Resource G<br>type 'AI'.<br>Name           | oups if required. How<br>Usage | ever, this selection is no   | it mandatory as | s one or more Resource Gro                                                                       | up type is 'Alf'. The claimed target<br>1 items found<br>Description | vill be part of all Organizatio  | 1 of 1 > >             | roup<br>O |
|              | Select the Resource Go<br>type 'AI'.<br>Name<br>IMMeg | Usage                          | ever, this selection is no   | t mandatory as  | s one or more Resource Gro                                                                       | up type is 'Alf'. The claimed target<br>1 items found<br>Description | vill be part of all Organizatio  | ns with the Resource G | roup<br>O |
|              | Select the Resource G<br>type 'AIT.<br>Name<br>IMMeg  | Usage                          | ever, this selection is no   | t mandatory as  | s one or more Resource Gro                                                                       | up type is 'Alf'. The claimed target<br>1 items found<br>Description | vill be part of all Organizatio  | 1 of 1 > 1             | eoup<br>© |
|              | Select the Resource G<br>type 7AE.                    | Usage                          | ever, this selection is no   | it mandatory as | s one or more Resource Gro                                                                       | up type is 'Alf'. The claimed target 1 items found Description       | vill be part of all Organization | 1_ of 1 > >            |           |

En cas de réussite, vous pouvez voir le périphérique sous Cibles.

| * 4                                                         | il Targets 🐵 🕂   |  |                                                                                                    |              |                        |  |                   |          |                    |
|-------------------------------------------------------------|------------------|--|----------------------------------------------------------------------------------------------------|--------------|------------------------|--|-------------------|----------|--------------------|
| 1                                                           | Add Filter       |  |                                                                                                    |              |                        |  |                   | 30 items | found 10 v per pag |
| Connection %<br>Connected 9 Not Connected 15<br>Connected 6 |                  |  | 28<br>28<br>0 Targets by Types 7<br>0 UCS Domain 19<br>0 HyperFiles Chatter 4<br>0 HyperFiles Chatter 4<br>0 Internight Appliance 3<br>0 Other 7 | Vendor<br>30 | Crace Systems, Inc. 36 |  |                   |          |                    |
|                                                             | Name             |  | Status                                                                                                    |              | Туре                   |  | Claimed Time      |          | Claimed By         |
|                                                             | C220-WZP24430N7K |  | Connected                                                                                                    |              | Standalone M6 Server   |  | a few seconds ago |          | jislasto@cisco.com |

Toutes les cibles

Maintenant que le serveur est correctement ajouté à Intersight, vous pouvez créer un profil de serveur UCS.

Cliquez sur Configure > Profiles, puis sur UCS Server Profiles.

| ≡          | -dealer<br>cisco Intersight | CONFIGURE > Profiles                                                                    | 297 🖬 |
|------------|-----------------------------|-----------------------------------------------------------------------------------------|-------|
| <u>ele</u> | MONITOR                     | HyperFlex Cluster Profiles UCS Chassis Profiles UCS Domain Profiles UCS Server Profiles |       |
| ø          | OPERATE ^                   |                                                                                         |       |
|            | Servers                     | * All UCS Server Profiles  +                                                            |       |
|            | Chassis                     | ···· / / II 9. Add Filter                                                               |       |
|            | Fabric Interconnects        |                                                                                         |       |
|            | Networking                  |                                                                                         |       |
|            | HyperFlex Clusters          |                                                                                         |       |
|            | Integrated Systems          |                                                                                         |       |
| ×          | CONFIGURE ^                 |                                                                                         |       |
|            | Orchestration               |                                                                                         |       |
|            | Profiles                    | <b></b>                                                                                 |       |
|            | Templates                   |                                                                                         |       |
|            | Policies                    |                                                                                         |       |
|            | Pools                       |                                                                                         |       |

Profils de serveur UCS

Cliquez sur Créer un profil de serveur UCS.

| CONFIGURE > Profiles           |  |                     |   | Q 🛯 300 🔺 251 | ⊕ 1      | ৭ ⊚ ৩                | Jaime Islas Tolentino 🔔   |
|--------------------------------|--|---------------------|---|---------------|----------|----------------------|---------------------------|
| HyperFlex Cluster Profiles     |  | UCS Server Profiles |   |               |          |                      | Create UCS Server Profile |
| at All 1975 Server Deallies (D |  |                     |   |               |          |                      |                           |
| * All CL3 permit Provides (c)  |  |                     |   |               |          |                      |                           |
|                                |  |                     |   |               | C Export | 9 nems found 15 v pe | tage C C 0 eto D D        |
| Name                           |  |                     |   |               |          |                      |                           |
|                                |  |                     | 2 |               |          |                      |                           |

Créer un profil de serveur UCS

Nommez le profil de serveur et sélectionnez Serveur autonome sur la plate-forme cible, puis cliquez sur Suivant.

| e | Progress                 |
|---|--------------------------|
| • |                          |
| ۲ | Server Assignment        |
| ė | Compute Configuration    |
| Ŷ | Management Configuration |
| 6 | Storage Configuration    |
| 6 | Network Configuration    |
|   | Summary                  |
| _ |                          |
|   |                          |
|   |                          |
|   |                          |
|   |                          |
|   |                          |
|   |                          |
|   |                          |
|   |                          |

Affectation de serveur autonome

Dans l'écran Server Assignment, sélectionnez le serveur autonome et cliquez sur Next.

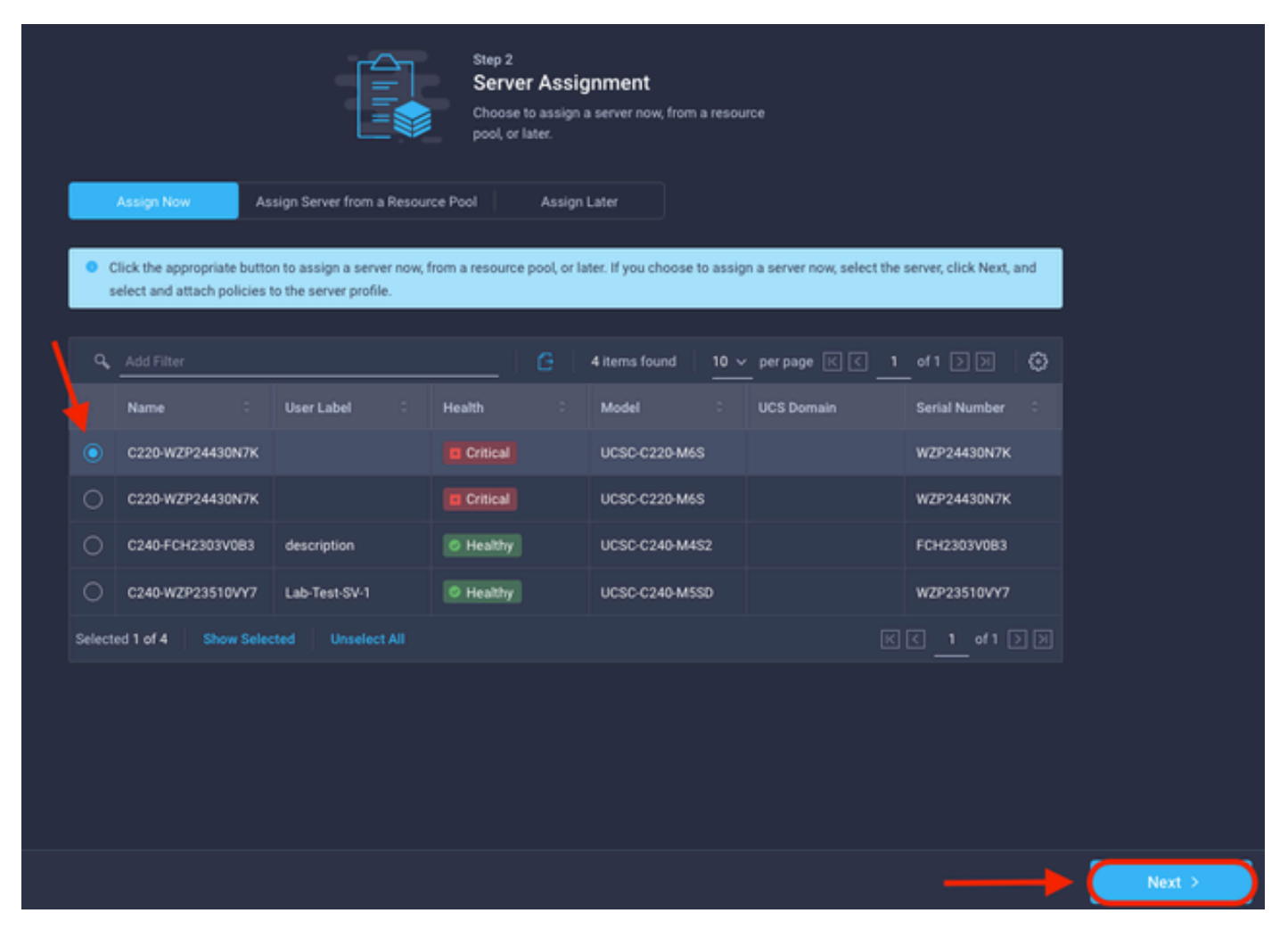

Ecran Server Assignment

Au cours des cinq étapes suivantes, attribuez les stratégies serveur en fonction de vos besoins. Cliquez sur Summary et Deploy pour terminer.

| E | Progress                 |       |                                         | <i>4</i>                           | Step 7<br>Summary                                                |                          |                   |        |
|---|--------------------------|-------|-----------------------------------------|------------------------------------|------------------------------------------------------------------|--------------------------|-------------------|--------|
| Ŷ | General                  |       |                                         |                                    | Verify details of the profile and the poli<br>errors and deploy. |                          |                   |        |
| Ŷ | Server Assignment        |       |                                         |                                    |                                                                  |                          |                   |        |
| φ | Compute Configuration    |       | Ceneral                                 |                                    |                                                                  |                          |                   |        |
| ģ | Management Configuration |       | Organization<br>Name                    | default<br>Server_Profile_C-Series | Status<br>Management iP                                          | Not Deployed             |                   |        |
| Ŷ | Storage Configuration    |       | Assigned Server                         | C220-WZP24430N7K                   |                                                                  |                          |                   |        |
| Ŷ | Network Configuration    |       |                                         |                                    |                                                                  |                          |                   |        |
| 7 | Summary                  |       | Description<br>Server Profile for Stand | alone Server                       |                                                                  |                          |                   |        |
|   |                          |       | Compute Configuration                   | Management Configuration           | Storage Configuration Networ                                     | k Configuration Emore-We |                   |        |
|   |                          |       | eios                                    |                                    |                                                                  |                          | .27-bios-policy 🗐 |        |
|   |                          |       |                                         |                                    |                                                                  |                          |                   |        |
|   |                          |       |                                         |                                    |                                                                  |                          |                   |        |
|   |                          |       |                                         |                                    |                                                                  |                          |                   |        |
|   |                          |       |                                         |                                    |                                                                  |                          |                   |        |
| C | < Back                   | Close |                                         |                                    |                                                                  |                          |                   | Deploy |

Déploiement des résumés du serveur

Intersight peut valider la configuration et, si elle est correcte, vérifier l'état.

| * All UCS Server Profiles   +   |        |                |                         |                     |                         |                                         |    |
|---------------------------------|--------|----------------|-------------------------|---------------------|-------------------------|-----------------------------------------|----|
| ···· / / ()        4 Add Filter |        |                |                         |                     | G Export 39 items found | <u>15 ∼</u> perpage K C <u>1</u> of 3 ( | DD |
|                                 | Name : | Status :       | Target Platform :       | UCS Server Template |                         | Last Update :                           |    |
|                                 |        |                | UCS Server (Standalone) |                     |                         | a few seconds ago                       |    |
|                                 |        | E Not Assigned | UCS Server (Standalone) |                     |                         | an hour ago                             |    |
|                                 |        |                |                         |                     |                         |                                         |    |

Profils finaux

Vous pouvez désormais gérer votre serveur autonome UCS à partir d'Intersight.

#### À propos de cette traduction

Cisco a traduit ce document en traduction automatisée vérifiée par une personne dans le cadre d'un service mondial permettant à nos utilisateurs d'obtenir le contenu d'assistance dans leur propre langue.

Il convient cependant de noter que même la meilleure traduction automatisée ne sera pas aussi précise que celle fournie par un traducteur professionnel.